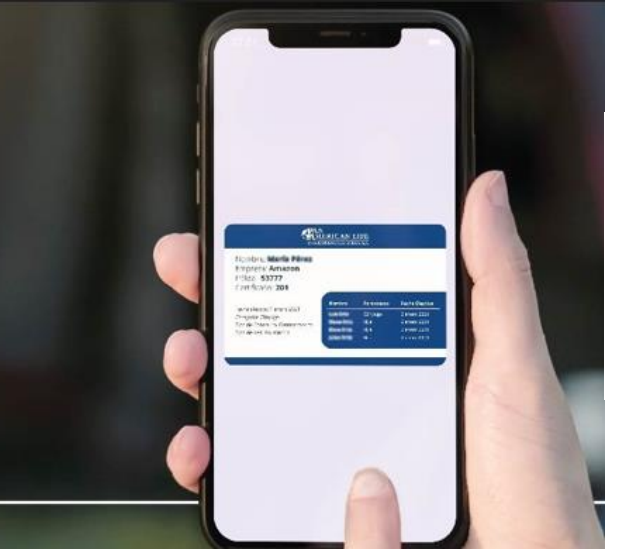

## How to download your digital ID card

- A) Once registered in the portal members, you have to enter the portal <u>www.palig.com/asegurados</u> with your username and password.
- **B)** Locate the "General Policyholder Information" section and click on the search button to display your policy information.
- **C)**Locate the "General Information" section and click on the "Carnet" button to display it on the page.
- D) Download it in PDF format to your Smartphone or you can also send it to the medical provider.

When using your health policy, the medical provider will verify eligibility, coinsurance, co-payments and benefits of your coverage.